各位老師好,前瞻網路開通後,老師在連接無線網路時,會發現多了很多個無線訊號, 這邊為大家做個詳細說明,雖然有點冗長,但還是請各位老師能耐心看完,謝謝。 1、「old\_tc-ftjh」這是學校原本的無線訊號,密碼: bjV21m^rJ\$(請注意 大小寫),如果老師是在辦公室連接無線網路,建議連接這個,訊號會比較強,而 且連接這個訊號,可以使用辦公室的網路印表機。

2、「TANen Roaming」、「eduroam」這兩個訊號是前瞻無線網路(訊號涵蓋範圍主要在教室區,有些辦公室座位離教室較近,也可以收得到訊號,但訊號普遍不強,所以建議在教室區才連這兩個訊號),登入時必須使用公務帳號(即 google classroom 登入時那個.st.tc.edu.tw 帳號),如果忘記,可至教育局網站 <u>https://www.tc.edu.tw/login/forget-password</u>查詢。連接這兩個訊號,由於因為是由資網中心配發 ip,所以能上網,但無法使用網路印表機,及智慧電視的投射。

3、「tc-ftjh」(有些裝置可能無法收到),這個訊號是前瞻無線網路,且向資網中心申請本 地下車的訊號(即由學校防火牆配發 ip),所以連接這個訊號,可以使用網路印表機,及 智慧電視的投射,登入時一樣是使用公務帳號,建議在教室區使用。

4、「tc-ftjh-mac」這個訊號是前瞻無線網路,且向資網中心申請本地下車的訊號(即由學校防火牆配發 ip),所以連接這個訊號,可以使用網路印表機,及智慧電視的投射。使用前需先申請,老師可先至新校網(ftjh.tc.edu.tw)→網路資料櫃→教務處→資訊組→申請表格,下載「本地下車(tc-ftjh-mac)申請表」,或是到資訊組拿書面表格也可以。填寫好姓名、申請裝置的項目及 MAC(實體)位址,將申請表交給資訊組,資訊組會幫您登入至資網中心伺服器中,登錄完成後,即可連接這個無線訊號,並輸入密碼「ftjh064502」, 即可連結,建議在教室區使用。 備註:筆電 MAC(實體)位址查詢方式如下

一、滑鼠左鍵點擊電腦桌面左下角放大鏡

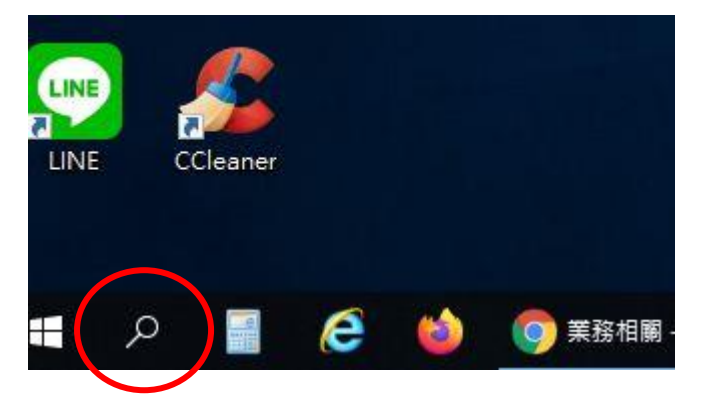

二、在放大鏡旁輸入「cmd」,上方會出現「命令提示字元」,並用滑鼠左鍵點擊。

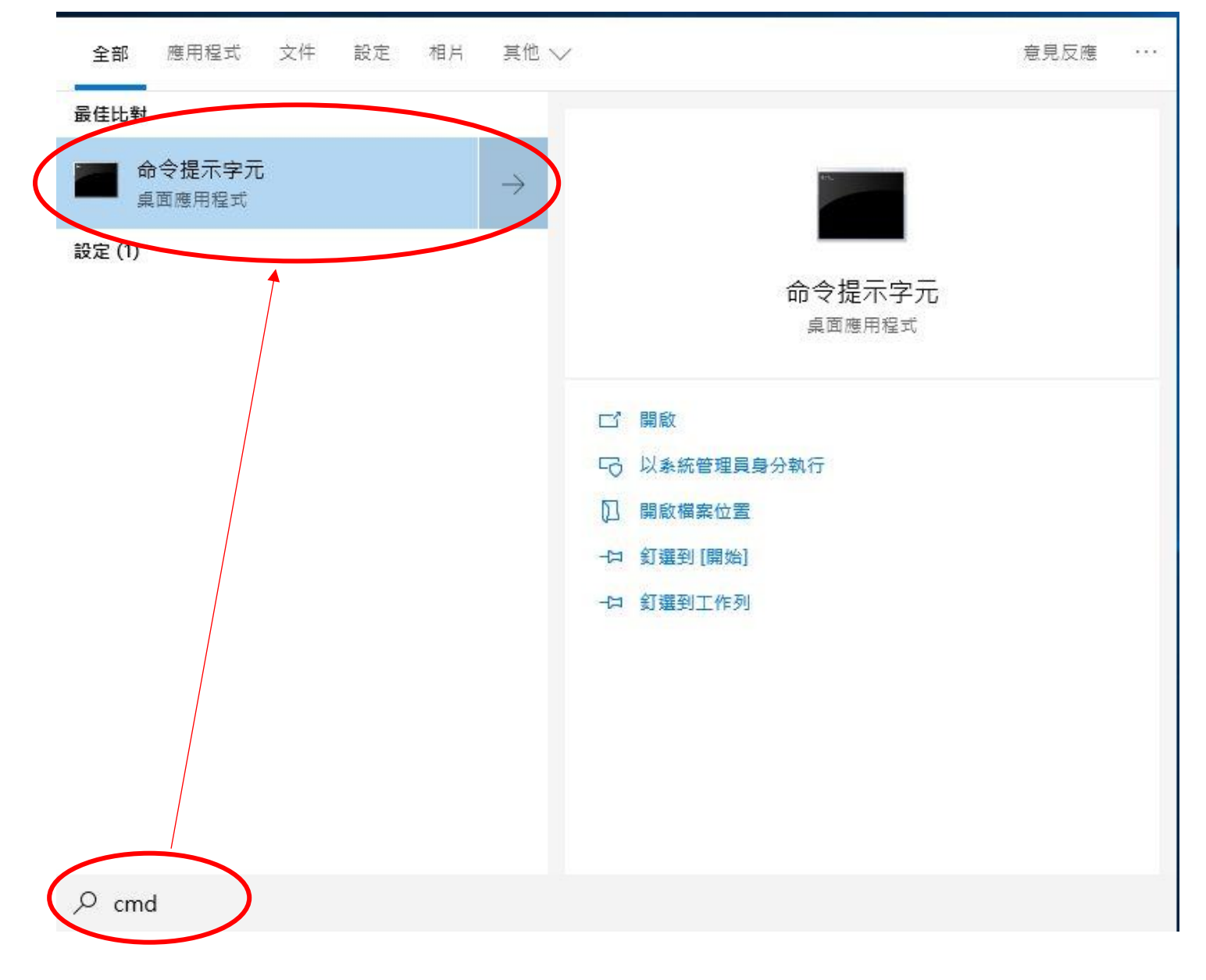

三、於命令提示字元視窗中打入「ipconfig /all」,並按 enter 鍵。( 代表空一格)

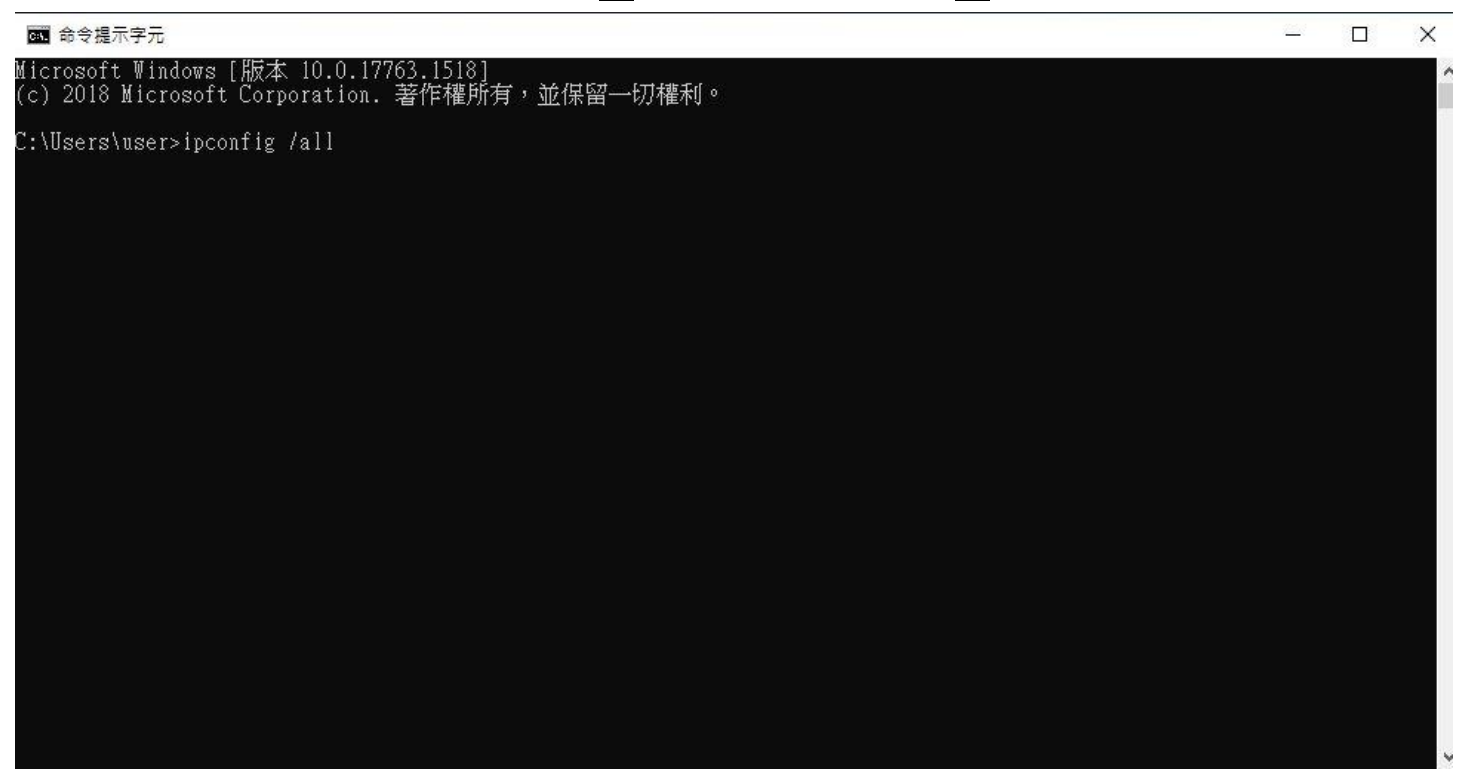

四、找到「無線區域網路介面卡 Wi-Fi」,裡面的實體位址「F8-28-19-89-78-B3」(每台裝置不同),就是 我們要的 MAC(實體)位址

| ■ 命令提示字元                                                                                                    | 13 <b>—</b> 57 | $\times$ |
|----------------------------------------------------------------------------------------------------|----------------|----------|
| 連線特定 DNS 尾碼 :<br>描述 Microsoft Wi-Fi Direct Virtual Adapter #2<br>實體位址 : OA-28-19-89-78-B3<br>DHCP 已啟用 是<br>自動設定的用 是                                                                                                    |                |          |
| 無線區域網路介面卡 Wi-Fi:                                                                                                    |                |          |
| 連線特定 DNS 尾碼 :   描述 : Qualcomm Atheros QCA61x4A Wireless Network Adapter   實體位址 : F8-28-19-89-78-B3   DHCP 已取用 : 是   自動設定取用 : 是   IPv6 位址 : 2001:288:542e:172:6c60:3ab2:ad80:4d56(偏好選項)   臨時 IPv6 位址 : 2001:288:542e:172:54b0:cfe1:caf7:36b9(偏好選項)   連結-本機 IPv6 位址 : fe80::6c60:3ab2:ad80:4d56%9(偏好選項)   IPv4 位址 : 172.16.1.107(偏好選項)   子網路遊罩 : 2020年11月16日 下午 02:07:56   租用取得 : 2020年11月23日 下午 02:16:20   預設閘道 : :   172.16.0 :   172.16.0 :   172.16.18 :   2020年11月23日 下午 02:16:20   預設閘道 :   172.16.0 :   172.16.0 :   172.16.0 :   172.16.0 :   172.16.0 :   172.16.0 :   172.16.0 :   172.16.0 :   172.16.0 :   172.16.0 : |                |          |
| DHCP 伺服器                                                                                                    |                |          |
| NetBIOS over Tcpip                                                                                                    |                |          |